## 文化课在线考试操作指南

1.学习通下载并按照注册登录手册登录学习通后,点击最下方"首页"后点击"考 试";进入<mark>考试列表</mark>找到**我校的高职招生<mark>考试</mark>通知**,点击进入;

|           | ,<br>[1] ~                  |                |          | 100 K   | 1.22 (1.12) (1.12) (1.12) (1.12) |                                 |                    |             |
|-----------|-----------------------------|----------------|----------|---------|----------------------------------|---------------------------------|--------------------|-------------|
| 常用        | ПÞ                          | 关注             | 微读书      | 知视频     | <                                | 考试                              |                    | 考试码         |
| 0         | 我的课程                        |                |          | >       | 退出:<br>试后;                       | 成离开答题页面,答题<br>青不要中途离开,以防        | 動计时不暂停。<br>5超时系统自动 | 进入考<br>加收卷。 |
|           | 教师课表                        |                |          | >       |                                  | ○ 搜索考试4                         | 名称.                |             |
|           | 学生课表                        |                |          | >       | 1                                | <b>测试</b><br>剩余67小时21分钟         |                    | 已完成         |
|           | 考试                          |                |          | >       | 100                              | <b>测试新泛雅统计,</b><br>剩余4723小时32分钟 | 打扰了                | 未交          |
| Ø         | 大雅论文相似质                     | 雨检测            |          | >       | 700                              | 测试试卷                            |                    | 已完成         |
|           | 超星思政事业音                     | β              |          | >       | 1                                | S                               | 学校2021考            | . 未交        |
| 0         | 示范教学包                       |                |          | >       | 700                              | <b>声肌 木、 "达</b> 进。              | **                 | 已完成         |
| ₩日<br>▲一书 | 每日一书(小组)                    |                |          | >       | 70                               | 项目*****                         | IX HUB             | 未交          |
|           | 2019与之中国特<br>职学校和专业建<br>康宝勤 | 寺色高水平<br>▮设计划项 | 安徽高<br>目 | >       | 770                              |                                 |                    | 未交          |
|           | 泛雅平台学习证<br>端)打造智慧语          | 恿(一平三<br>果堂    | (विक्रि  | >       | 100                              | 秋次/ ···· (金丽四)/11               | -                  | 未交          |
|           |                             |                | []<br>第记 | ₽.<br>₩ | B                                | 测试算管环计                          |                    | 未交          |
|           |                             |                | <u> </u> |         | 1                                | ** 7 th L                       |                    |             |

2.点击考试按钮,阅读并同意考生承诺后进行打钩,点击"开始考试";

| <                             | 通知     | R | <                                                                                                    |  |  |  |
|-------------------------------|--------|---|----------------------------------------------------------------------------------------------------|--|--|--|
| 考试通知                          |        |   | 答题时长: 120分钟                                                                                                    |  |  |  |
| 超级管理员                         |        |   | 1                                                                                                    |  |  |  |
| 收件人:                          |        |   | 此图中文字说明仅供参考                                                                                                    |  |  |  |
| 已读:                           |        |   | 二、 主持以诚信为本,操守为重, 村家山城下承诺·<br>(1) 等等可 /国家教育者过来相处理办法) 有关相                                                                                                    |  |  |  |
| 试卷名称:<br>考试时间:<br>答题时长: 120分钟 | ¢      |   | <ol> <li>以其子习《副原教育考试达规文理》/20/3/考关规<br/>定和《刑法律正案九》的相关法律等文,自觉地遵守考<br/>试纪律,按规定的程序和要求参加考试,如有违反自愿<br/>接受处理。</li> <li>2、按学校指定的时间和登录方式进入线上考试系<br/>统。如因个人原因未能按时参加测试的,按缺考处理。</li> <li>3、妥善保管好自己的信息密码,不向他人泄密;如<br/>因泄肥产生的不良后果。由本人负责。</li> <li>4、考试由本人负责。</li> <li>4、考试由本人负责。</li> </ol> |  |  |  |
| 考试                            |        |   |                                                                                                    |  |  |  |
| 点击此                           | ◆钮进入考试 |   | 可院校测试的规定。我承诺:按照安徽省教育厅<br>省教育招生考试院及报考学校关于<br>名、考试和录取要求。本人所提交50,1,7,100年真实准<br>确。如有虚假信息和违规行为,本人承担由此而产生的<br>一切后果。我承诺遵守考试相关规定,诚信考试。                                                                                                    |  |  |  |
|                               |        |   | ▲ 点击开始考试 阅读并打钩的服务头,请确认问题。 我已阅读并同意                                                                                                    |  |  |  |
| + 评论                          |        |   | 开始考试                                                                                                    |  |  |  |

**3**.进行人脸识别,并根据系统口令进行"眨眼"等动作,识别成功后点击"'确认"; (注意:请保证识别时光线充足)

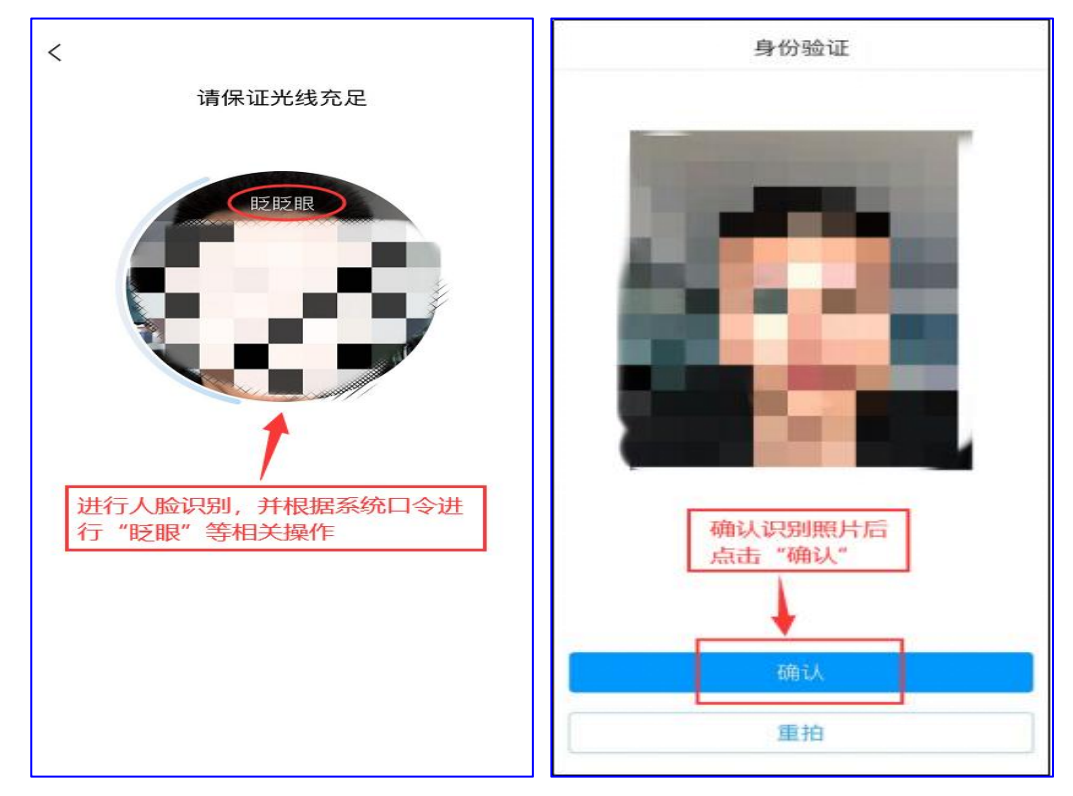

4.开始答题并交卷:每题选择正确答案点击该选项即可,点击右下角"下一题"继续作答;到最后一题时系统会提示"已经是最后一题了",可点击"复查交卷"进行答题情况核查。

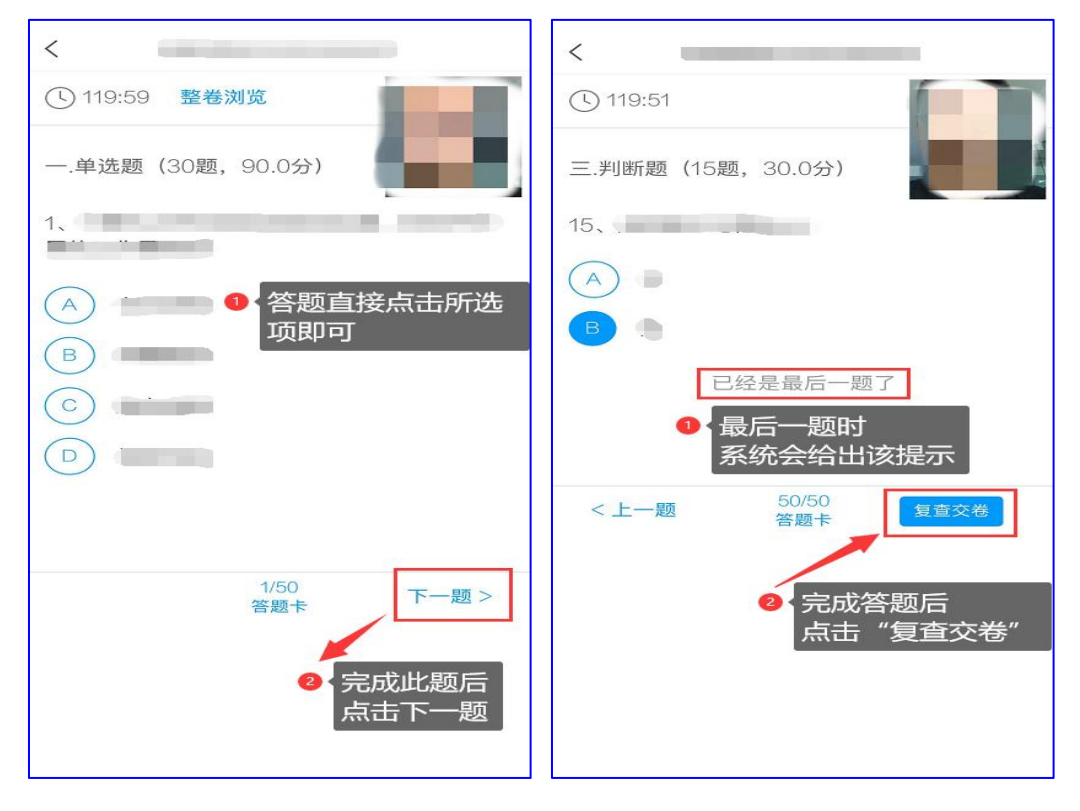

5.核查作答情况时,可修改选择答案;确认无误后,点击最上方的"交卷"按钮, 并确认提交。(若存在未作答题目,系统会提示,请注意核查!)

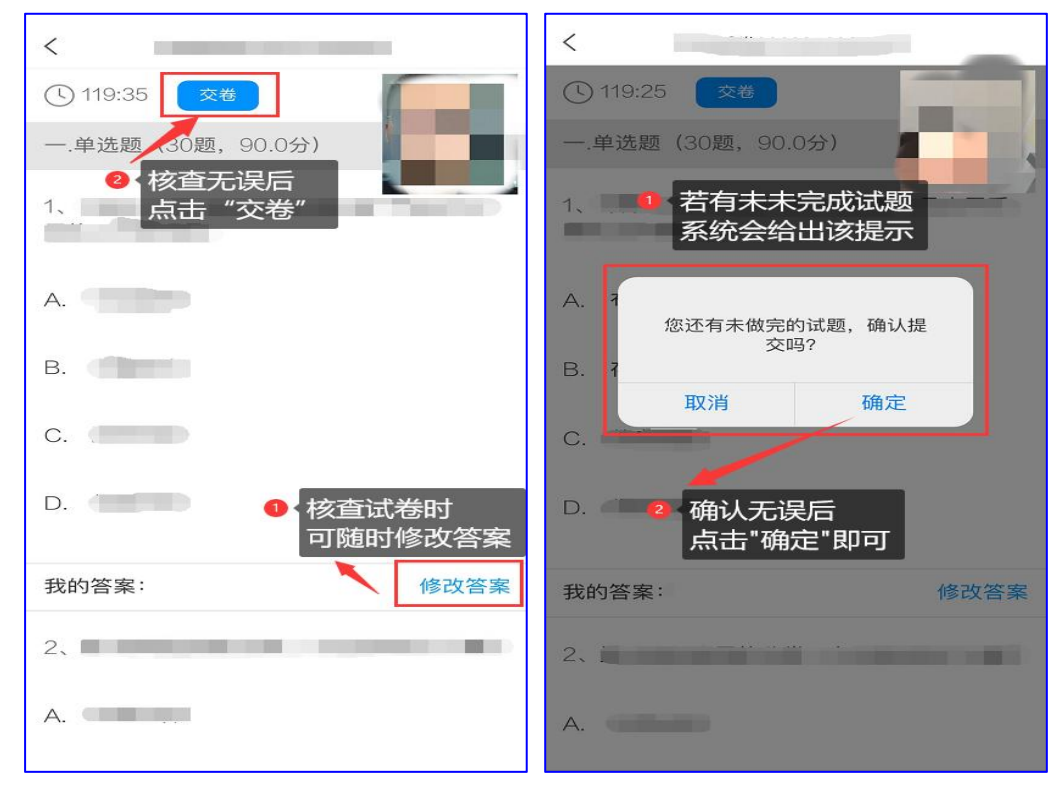

6.成功交卷后,系统会提示"交卷成功"。

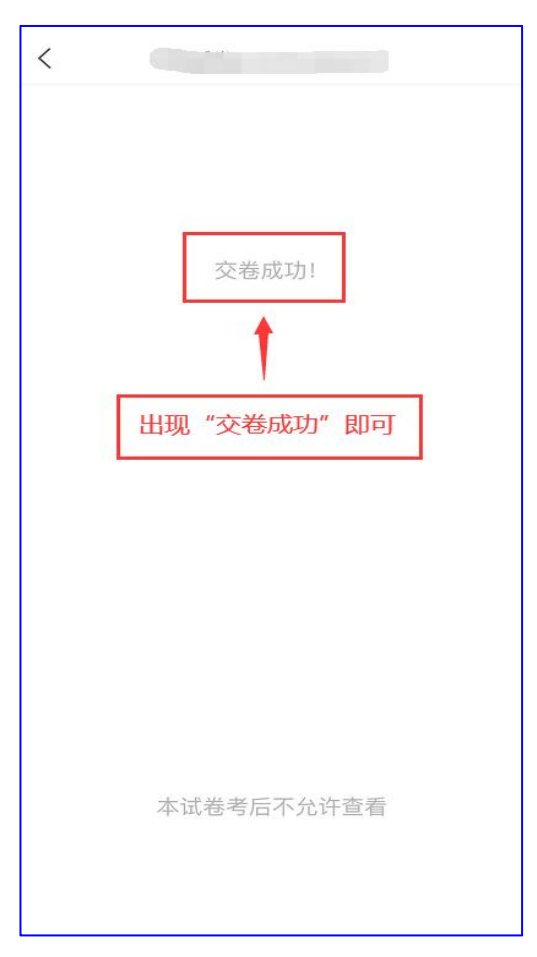